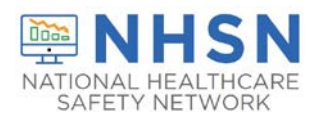

#### Description

The NHSN Long-term Care Facility (LTCF) Component supports the nation's COVID-19 response through the LTCF COVID-19 Module. Reported data are immediately available for use in strengthening local and national surveillance, monitoring trends in infection rates, and assisting in identifying resource insecurities.

NHSN regularly reviews data reported to the LTCF COVID-19 Module to understand trends and to identify potential reporting errors. Data that were potentially entered in error are flagged by the NHSN application and an alert is automatically displayed on the application landing page. This guide provides instructions to help users locate data alerts and correct or confirm flagged data.

\*Please Note: Alerts will persist on the landing page until a user addresses them by confirming or correcting the flagged data using the alerts feature. If the data are corrected by updating data on the calendar page, the alerts will persist on the landing page until the NHSN application updates which occurs on Mondays.

### **Correcting or Confirming Data that are Flagged for Potential Errors**

1. Once you log into NHSN, the alerts page will appear with the number of COVID-19 data alerts. Click on the box. Otherwise, the alerts page can be accessed by clicking on "Alerts" on the left-side menu bar.

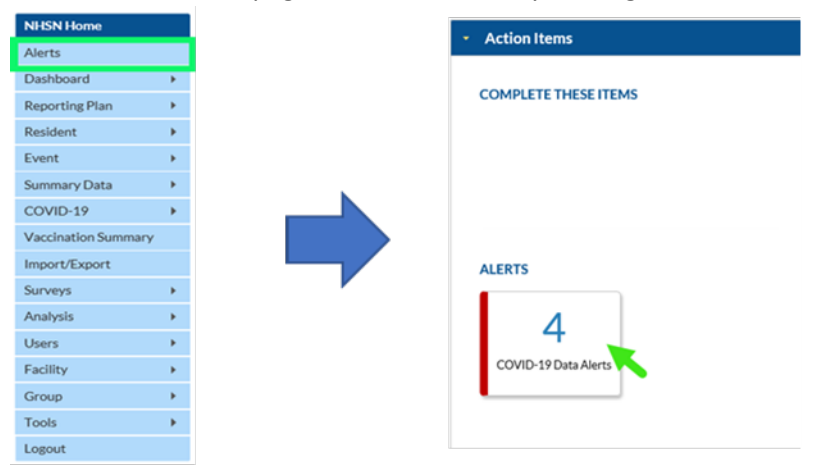

2. This will open the alerts page, which shows the collection dates where data are flagged. Click on the row for the alert you would like to open. The Resident Impact and Facility Capacity (RIFC) Pathway is selected as an example in this guide.

| OVID-<br>2 DATA | Missing<br>Events | Incomplete<br>Events | Missing<br>Summary<br>Data | Incomplete<br>Summary<br>Data                                                                                  | Indi                       | rates the Indicates the type                                                                 |               |
|-----------------|-------------------|----------------------|----------------------------|----------------------------------------------------------------------------------------------------|----------------------------|----------------------------------------------------------------------------------------------|---------------|
|                 |                   |                      |                            |                                                                                                    | variab                     | les flagged of error in data entry                                                           |               |
|                 | Collection Da     | te 🗣                 | COVID-19 Data<br>Form Type |                                                                                                    | Variable                   | QA Flag Description                                                                          | Confirmer     |
|                 | 0                 | 3/18/2021            | RIFC                       | Alert                                                                                                    | Resident - COVID-19 DEATHS | Illogical relation between Resident COVID-19 deaths and case                                 | N             |
| 03/03/2021 RIFC |                   | RIFC                 | Alert                      | Resident - CONFIRMED Records with pure duplicates (>0) or cumulative data entry pattern (longitudinal assessme |                            | N                                                                                            |               |
| 03/03/2021 RIFC |                   | Alort                | Resident - CONFIRMED       | Multiple repeats of the same value for consecutive days                                                        |                            |                                                                                              |               |
|                 | 0                 | 3/02/2021            | RIFC                       | Alert                                                                                                    | Resident - CONFIRMED       | Records with pure duplicates (>0) or cumulative data entry pattern (longitudinal assessment) | N             |
|                 |                   |                      |                            |                                                                                                    | In In Page 1               | of 1 +> +> 50 ¥                                                                              | View 1 - 4 of |

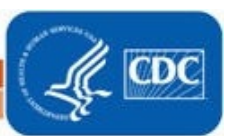

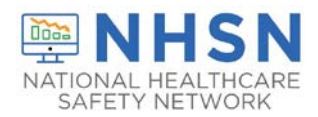

#### Correcting Flagged Data

Selecting the alert demonstrated in the image on page one will open the RIFC pathway form for the calendar date with the potential error(s). The flagged data, which in this example is the number of COVID-19 Deaths, will be highlighted as shown below.

| Edit COVID-19 Data                                                                                                    |                                                                                                    |
|----------------------------------------------------------------------------------------------------|----------------------------------------------------------------------------------------------------|
| Date for which counts are reported: 03/18/2021 Facility CCN:                                                                                                    | Facility Type: LTC-SKILLNURS                                                                                                    |
| Resident Impact and Facility Capacity                                                                                                    |                                                                                                    |
| Date Created: 03/18/2021 10:54AM                                                                                                    | Scroll down the page to view the flagged data                                                                                                    |
| Counts should be reported on the correct calendar day <u>and</u> include only the new c<br>count is zero, a "0" must entered as the response. A blank response is equivalent to<br>during the reporting week. | ounts for the calendar day (specifically, since counts were last conlected). If the<br>o missing data. NON-count questions should be answered one calendar day |
|                                                                                                    | -                                                                                                    |
| TOTAL DEATHS: Number of residents who have died for <i>any</i> reason in th<br>2 **COVID-19 DEATHS: Based on the number of reported To<br>another location.                                                   | e facility or another location: 2<br><i>Ital Deaths</i> , indicate the number of residents with COVID-19 who died in the facility or                           |
|                                                                                                    |                                                                                                    |
| Manage Alert(s) Previous Day                                                                                                    | Next Day Save Cancel                                                                                                    |

Review and correct the data entry by entering the appropriate value for the indicated calendar date. The date is March 18, 2021 in this example. Once the necessary changes are made, **click on save at the bottom of the page**. The data alert will then be removed from the NHSN landing page and the alert list.

| Alert                           |    |
|---------------------------------|----|
| QA Alerts successfully deleted. |    |
|                                 | ОК |

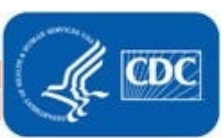

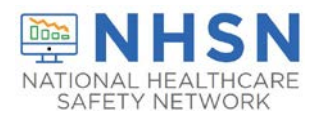

## Confirming Flagged Data

Users can indicate that data flagged on the alert list are correct. To remove the alert, the relevant data entry must be confirmed. Selecting the alert demonstrated in the image below will open the RIFC pathway form for the calendar date with the potential error(s).

| Collection Date S | COVID-19 Data<br>Form Type |         | Variable             | OA Flag Description                                                                          | Confirmed     |
|-------------------|----------------------------|---------|----------------------|----------------------------------------------------------------------------------------------|---------------|
| 03/03/2021        | RIFC                       |         | Resident - CONFIRMED | Records with pure duplicates (>0) or cumulative data entry pattern (longitudinal assessment) | N             |
| 03/03/2021        | RIFC                       | AND A   | Resident - CONFIRMED | Multiple repeats of the same value for consecutive days                                      | N             |
| 03/02/2021        | RIFC                       | Alert P | Resident - CONFIRMED | Records with pure duplicates (>0) or cumulative data entry pattern (longitudinal assessment) | N             |
|                   |                            |         | 14.14                | Page 1 of 1 + + + 20 v                                                                       | View 1-3 of 3 |

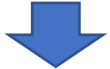

On the form page click on "Manage alert(s)" at the bottom of the page.

| Edit COVID-1                                         | 19 Data                                                              |                                                          |                                                                        | ×                                                                                                    |
|------------------------------------------------------|----------------------------------------------------------------------|----------------------------------------------------------|------------------------------------------------------------------------|----------------------------------------------------------------------------------------------------|
| Date for whic                                        | h counts are reported:                                               | 03/02/2021                                               | Facility CCN:                                                          | Facility Type: LTC-SKILLNURS                                                                                                    |
| Resident Imp                                         | pact and Facility Capac                                              | ity                                                      |                                                                        |                                                                                                    |
| Date Created                                         | : 03/18/2021 10:48A                                                  | М                                                        |                                                                        | 1                                                                                                    |
| Counts should<br>count is zero, a<br>during the repo | be reported on the correc<br>"O" must entered as the<br>orting week. | ct calendar day <u>and</u> inc<br>response. A blank resp | lude only the new counts for the<br>onse is equivalent to missing da   | e calendar day (specifically, since counts were last collected). If the ta. NON-count questions should be answered one calendar day |
| Facility Ca                                          | pacity                                                               | C                                                        |                                                                        |                                                                                                    |
| 150                                                  | ALL BEDS (enter of                                                   | n first survey only, unle                                | ss the total bea count has chan                                        |                                                                                                    |
| 130                                                  | *CURRENT CEN                                                         | SUS: Total number of                                     | beds that are occupied on the                                          | e reporting calendar day                                                                                                    |
| - Resident Ir                                        | mpact for COVID-19 (S                                                | ARS-CoV-2)                                               |                                                                        |                                                                                                    |
| 20                                                   | ADMISSIONS: Numb<br>and continue to requi                            | per of residents admit<br>ire transmission-base          | ted or readmitted from anoth<br>d precautions. <u>Excludes</u> recover | her facility who were previously diagnosed with COVID-19 ered residents.                                                            |
| 10<br>Alert                                          | POSITIVE TESTS (pre                                                  | eviously called "Confirm                                 | ned"): Number of residents ne                                          | wly positive for COVID-19 based on a viral test result.                                                                             |
|                                                      | **TEST TYPE: Base                                                    | d on the number of re                                    | eported Positive Tests, indicate                                       | how many were tested using each of the following:                                                                                   |
|                                                      | 1 **Posi                                                             | tive SARS-CoV-2 ant                                      | igen test <b>only</b> [no other testin                                 | g performed]                                                                                                    |
|                                                      | D ++ Doci                                                            | tivo SADS-CoV-9 NA                                       | AT (DCD) [no other testing no                                          | rformod]                                                                                                    |
| Manage Aler                                          | rt(s)                                                                | Pre                                                      | vious Day Next Da                                                      | ay Save Cancel                                                                                                    |

This will open the "Manage Alerts" page. Click on the "Yes" box to confirm that the data are correct. **Then click on the save button.** 

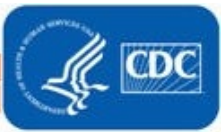

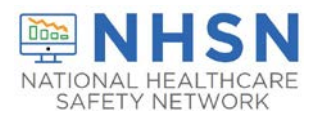

# Long-Term Care Facility (LTCF) COVID-19 Module: Data Alerts

| Calibrition Dale 2 COVID-59 Data<br>Perm Type:<br>03/02/2021 RIFC Confirmation<br>Confirmation<br>Confirmati |                   |                            |                      | Manage Alert(s)                      | Check "YES" to<br>confirm the data ar<br>correct    | e                                       |
|----------------------------------------------------------------------------------------------------|-------------------|----------------------------|----------------------|--------------------------------------|-----------------------------------------------------|-----------------------------------------|
| 03/02/2021 RIFC Resident - CONFIRMED Records with pure duplicates (>0) or cumulative data entry pattern (longitudinal assessin VYes \No<br>+ +> Page [_ of 1 +> +5 • • • • • • • • • • • • • • • • • •                                                                                                    | Collection Date 😂 | COVID-19 Data<br>Form Type | Variable             |                                      | NA Flag Description                                 | Value(s) for this Alert as<br>Confirmed |
| i + ⇒ Page t_ of 1 + + 50 ✓ View 1<br>Save Cancel<br>Back                                                                                                    | 03/02/2021        | RIFC                       | Resident - CONFIRMED | Records with pure duplicates (>0) or | cumulative data entry pattern (longitudinal assessn | V Yes No                                |
| Save Cancel<br>Back                                                                                                    |                   |                            | 14.18                | Page[s_of 1 ← + 50 ♥                 |                                                     | View 1 -                                |
|                                                                                                    |                   |                            |                      | Save Cancel<br>Back                  |                                                     |                                         |

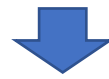

A message verifying that the data were confirmed will appear.

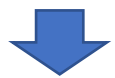

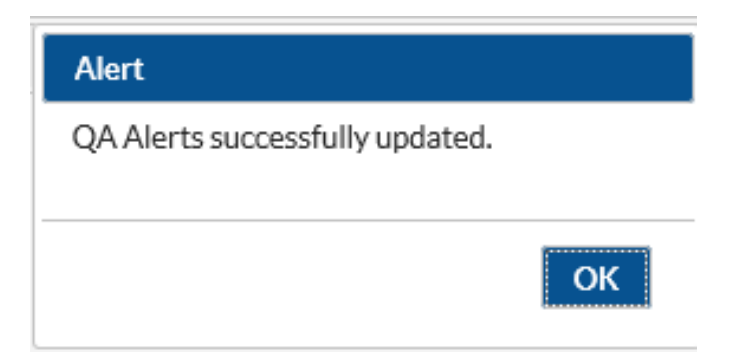

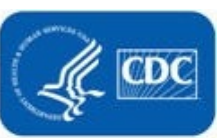